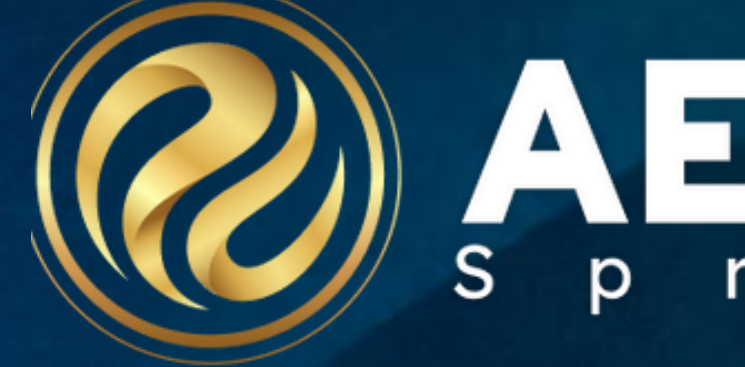

### Student Contact Management & Contact Linking

Session 170-2

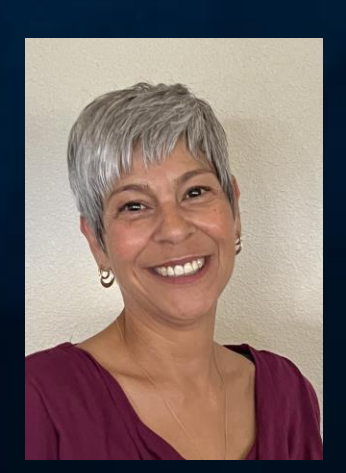

March 2024

Information shared throughout this presentation is the property of Aeries Software. Information or images may not be reproduced, duplicated, or shared without the prior written consent of Aeries Software.

## RERESCON s p r i n g 2 0 2 4

Tracey Berry | Senior Business Analyst

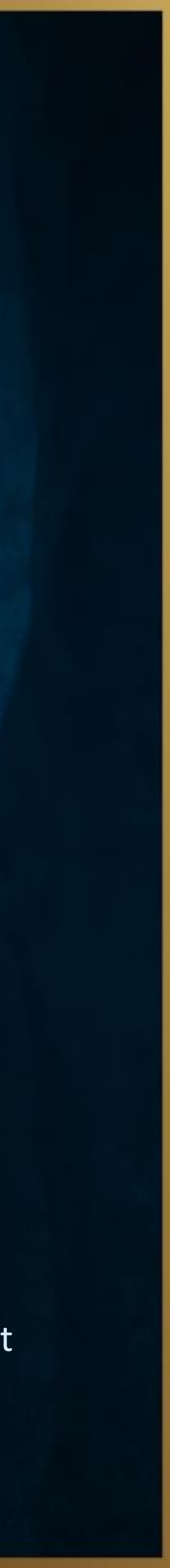

| 1 | Key Areas<br>Update Code Table<br>Portal Groups Security - Setting appropriate<br>Portal Options<br>District Settings<br>CALPADS Other Options Tab |
|---|----------------------------------------------------------------------------------------------------|
| 2 | Best Practices for implementing student Conta<br>Procedures for utilizing Red Flags on the Co<br>Fields to be utilized if Auto Create Parent Po    |
| 3 | Method to Identify Tables and Fields to be use                                                                                                    |
| 4 | Significance of specific fields and their purpose                                                                                                  |
| 5 | Linking Contact phone numbers to the Student                                                                                                    |
| 6 | Copy/Paste Contact records to other students/s                                                                                                    |

## enda

security for the Contact page

act records ontacts page ortal accounts is turned on

ed for queries

9S

t Demographics page to reduce redundant data input

siblings

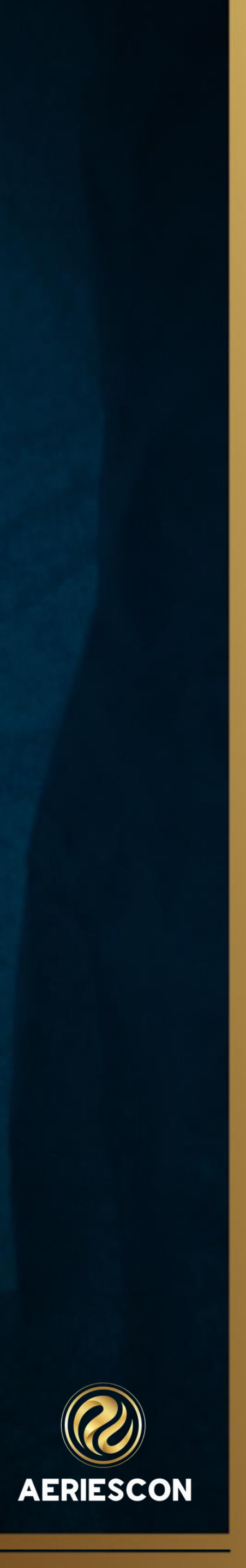

## Key Items - Update Code Table

Code Table Management/Update Code Table Some Codes will require a number in the Amount field  $\blacktriangleright$  Restricted Contact the amount field = 9.00

### <u>Aeries Documentation - Code Table Management</u>

| Aeries <sup>®</sup> <     | 2023-2024 V Screaming Eagle High School               | v  |
|---------------------------|-------------------------------------------------------|----|
| Search students Q         | Update Code Table                                     |    |
| ● Pages Reports Favorites | Current Table-Field Codes<br>Table: CON V Field: CD V |    |
| 🕲 update code             | Code Description                                      | Co |
| School Info ^             | Add New Pecord                                        |    |
| Configurations ^          | Under Necore                                          |    |
| Update Code Table         | EM Emergency Contact                                  |    |
|                           | P1 Parent/Guardian 1                                  |    |
|                           | P2 Parent/Guardian 2                                  |    |
|                           | RR Restricted Contact                                 |    |

Information shared throughout this presentation is the property of Aeries Software. Information or images may not be reproduced, duplicated, or shared without the prior written consent of Aeries Software.

|         |        |      |     |       |               |               |               | Got           | o Default Code | Management    |
|---------|--------|------|-----|-------|---------------|---------------|---------------|---------------|----------------|---------------|
| ategory | Amount | Sort | Tag | Image | Translation 1 | Translation 2 | Translation 3 | Translation 4 | Translation 5  | Translation 6 |
|         | 0.00   |      |     |       |               |               |               |               |                |               |
|         | 0.00   |      |     |       | 1             |               |               |               |                |               |
|         | 0.00   |      |     |       |               |               |               |               |                |               |
|         | 9.00   | -    |     |       |               |               |               |               |                |               |
|         |        |      |     |       |               |               |               |               |                |               |

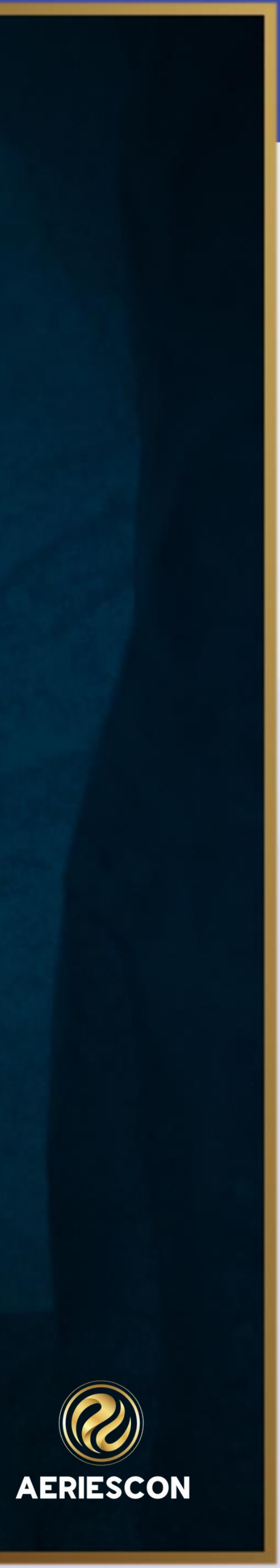

Located on the Portal Options Page > School Level > Contacts Tab Can be used to allow parents to update contacts Limit to only Educational Rights Holders for Contacts and Parent Data Confirmation

#### Aeries Documentation - Portal Options Setup

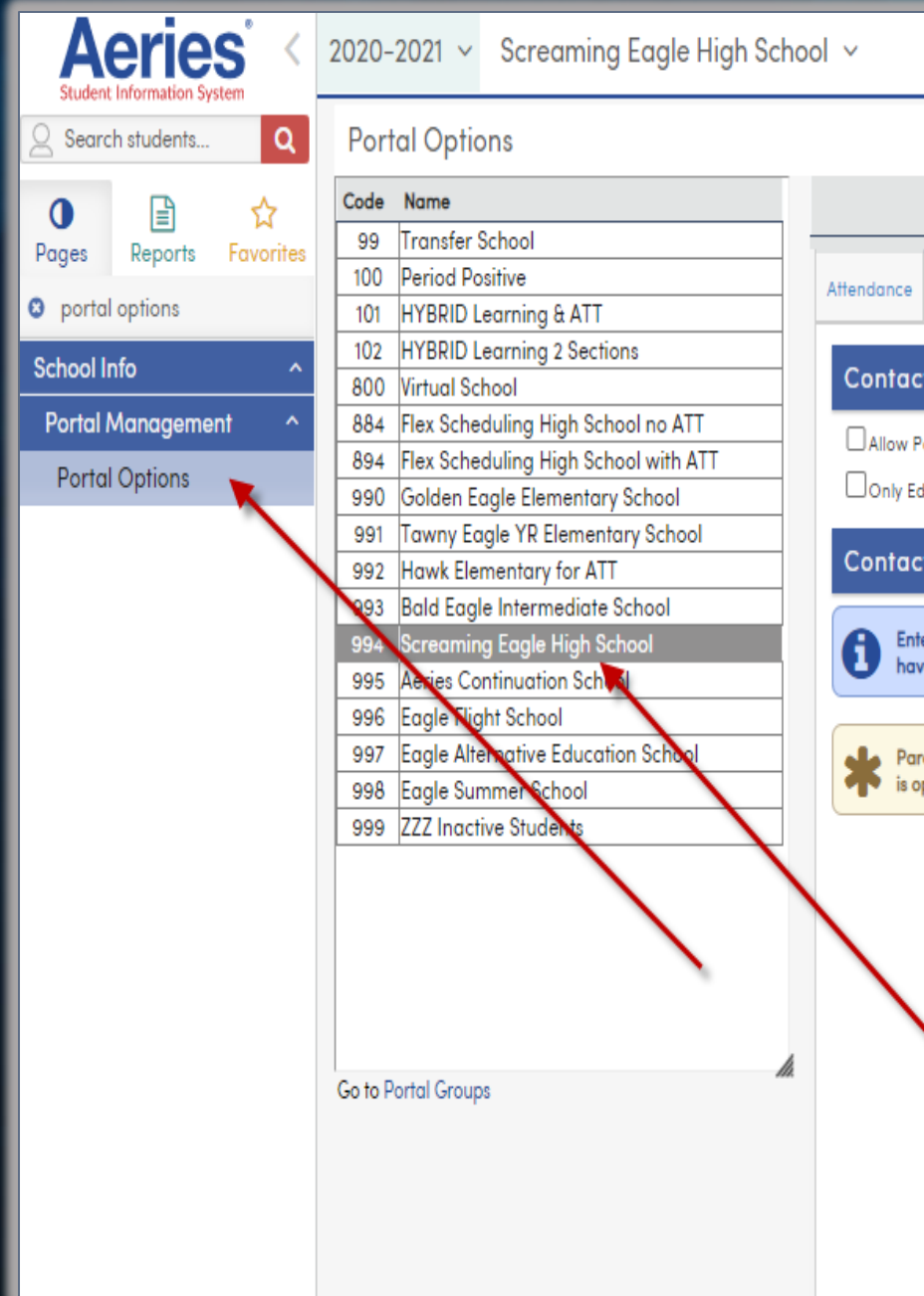

Information shared throughout this presentation is the property of Aeries Software. Information or images may not be reproduced, duplicated, or shared without the prior written consent of Aeries Software.

## Key Items - Portal Options

|                                                |                                         |                      |                                 |                                        |                                                 | Portal Options: | English | • |
|------------------------------------------------|-----------------------------------------|----------------------|---------------------------------|----------------------------------------|-------------------------------------------------|-----------------|---------|---|
| Contacts Grades                                | Gradebook                               | PFT                  | Scheduling                      | Miscellaneous                          | Parent Data Changing                            |                 |         |   |
| t Options                                      |                                         |                      |                                 |                                        |                                                 |                 |         |   |
| ortal Accounts to Sel<br>Jucational Rights Hol | f-Associate 🚺<br>ders may mana          | ge Con               | tacts or comp                   | lete Data Confirn                      | nation 🚺                                        |                 |         |   |
| t Managemer                                    | nt Windows                              | ;                    |                                 |                                        |                                                 |                 |         |   |
| er a start and end do<br>ve permissions they w | ate for each wind<br>vill be able to ma | dow. O<br>ake cho    | n days within<br>Inges to other | these windows, if<br>contacts associat | parent portal users<br>ted with their students. |                 |         |   |
| ent Data Confirmation<br>pen contacts with be  | on windows can<br>updatable by q        | also be<br>jualifyir | e used to enal                  | ble contact manaș<br>ounts.            | gement, if either window                        |                 |         |   |
|                                                |                                         |                      | to                              |                                        |                                                 |                 |         |   |
|                                                |                                         |                      | to                              | <b>ii</b>                              |                                                 |                 |         |   |
|                                                |                                         |                      | to                              |                                        |                                                 |                 |         |   |
|                                                |                                         |                      | to                              |                                        |                                                 |                 |         |   |
|                                                |                                         |                      | to                              |                                        |                                                 |                 |         |   |
|                                                |                                         | ä                    | to                              |                                        |                                                 |                 |         |   |

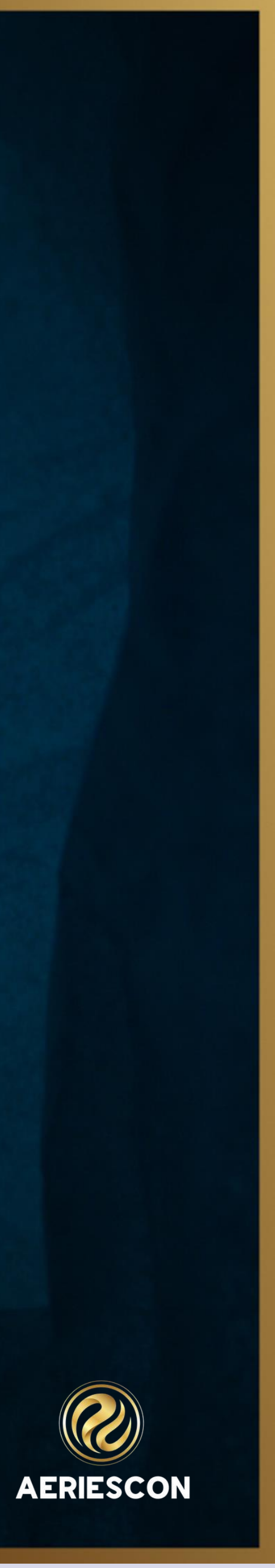

# Key Items-Portal Groups & Permissions

# Aeries Documentation - Portal Groups

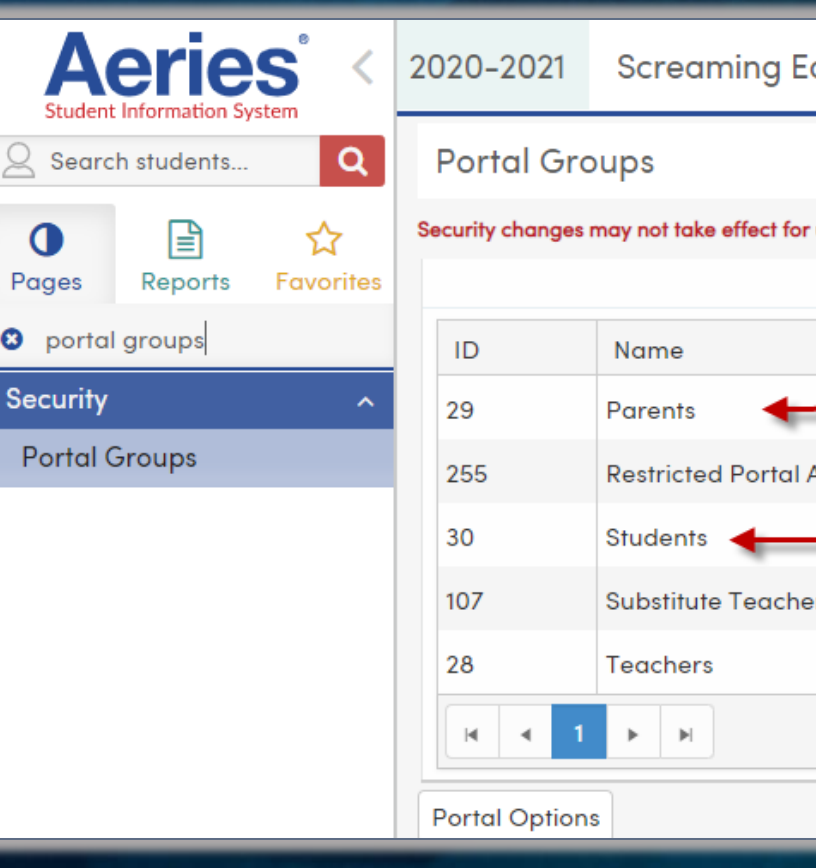

#### Portal Permissions

| 20  | 20-2021        | Screaming Eag              | le High Sch        | ool ~       |          |          |          |   |   |       |
|-----|----------------|----------------------------|--------------------|-------------|----------|----------|----------|---|---|-------|
| F   | Portal Gro     | oups                       |                    |             |          |          |          |   |   |       |
| Sec | curity changes | may not take effect for up | to 5 minutes due t | to caching. |          |          |          |   |   |       |
|     |                |                            |                    | sho         | w 💙 reco | rds      |          |   |   |       |
|     | Group In       | formation                  |                    |             |          |          |          |   |   |       |
|     | ID             | Group Name                 |                    |             |          | Date Cre | eated    |   | S | tatus |
|     | 29             | Parents                    |                    |             | 9/27     | /2017 4: | 49:15 PN | ٨ | A | ctive |
|     |                |                            |                    |             | Comment  | ł        |          |   |   |       |
|     |                |                            |                    |             | Change   | ]        |          |   |   |       |
|     | Emergency      | Contacts                   | CON                | ~           | ~        | ~        | ~        |   |   | ä     |
| ١.  | District Stud  | dent Lookup                |                    |             |          |          |          |   |   | ä     |
|     | AIR Import     |                            |                    |             |          |          |          |   |   | ä     |
| ŀ   | Attendance     | • / Enrollment             |                    |             |          |          |          |   |   |       |

| agle High School   ~            |                  |
|---------------------------------|------------------|
|                                 |                  |
| up to 5 minutes due to caching. |                  |
| hide 木 records                  |                  |
|                                 | Description      |
|                                 | _                |
| Accounts                        |                  |
|                                 | _                |
| ers                             |                  |
|                                 |                  |
|                                 | 1 – 5 of 5 items |
|                                 |                  |

#### Field Level Permissions

| Parents | - CON Table Field Security |            |        | × |
|---------|----------------------------|------------|--------|---|
| Field   | Name                       | Read       | Update | Â |
|         |                            | <b>~</b> × | ××     |   |
| SC      | School                     | ~          | ~      |   |
| SN      | Student#                   | ~          | ~      |   |
| NM      | Name                       | ~          | ~      |   |
| AD      | Street Address             | ~          | ~      |   |
| CY      | City                       | ~          | ~      |   |
| ST      | State                      | ~          | ~      |   |
| ZC      | Zip code                   | ~          | ~      |   |
| TL      | Telephone                  | ~          | ~      |   |
| ME      | Memo                       | ~          | ×      |   |
| CD      | Code                       | ~          | ~      |   |
| MT      | Mail                       | ~          | ~      |   |
| WP      | Work Phone                 | ~          | ~      |   |
| WX      | Extn                       | ~          | ~      |   |

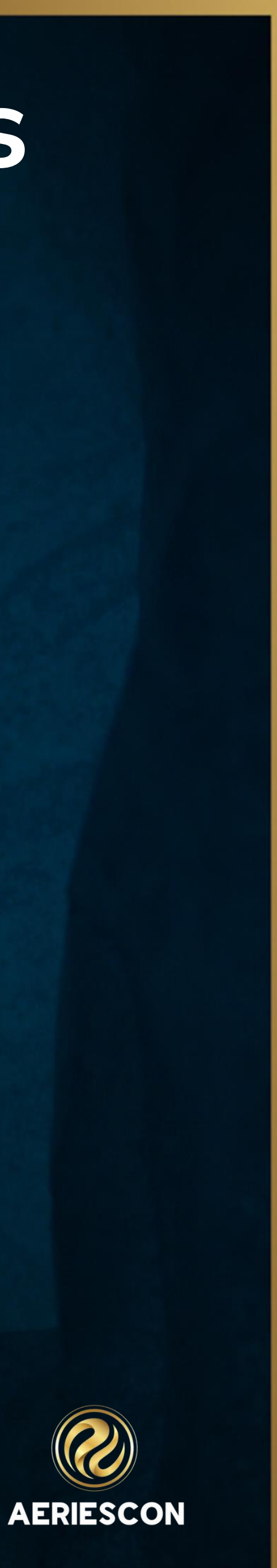

### **District Settings Aeries Documentation**

#### Linking Contact Settings

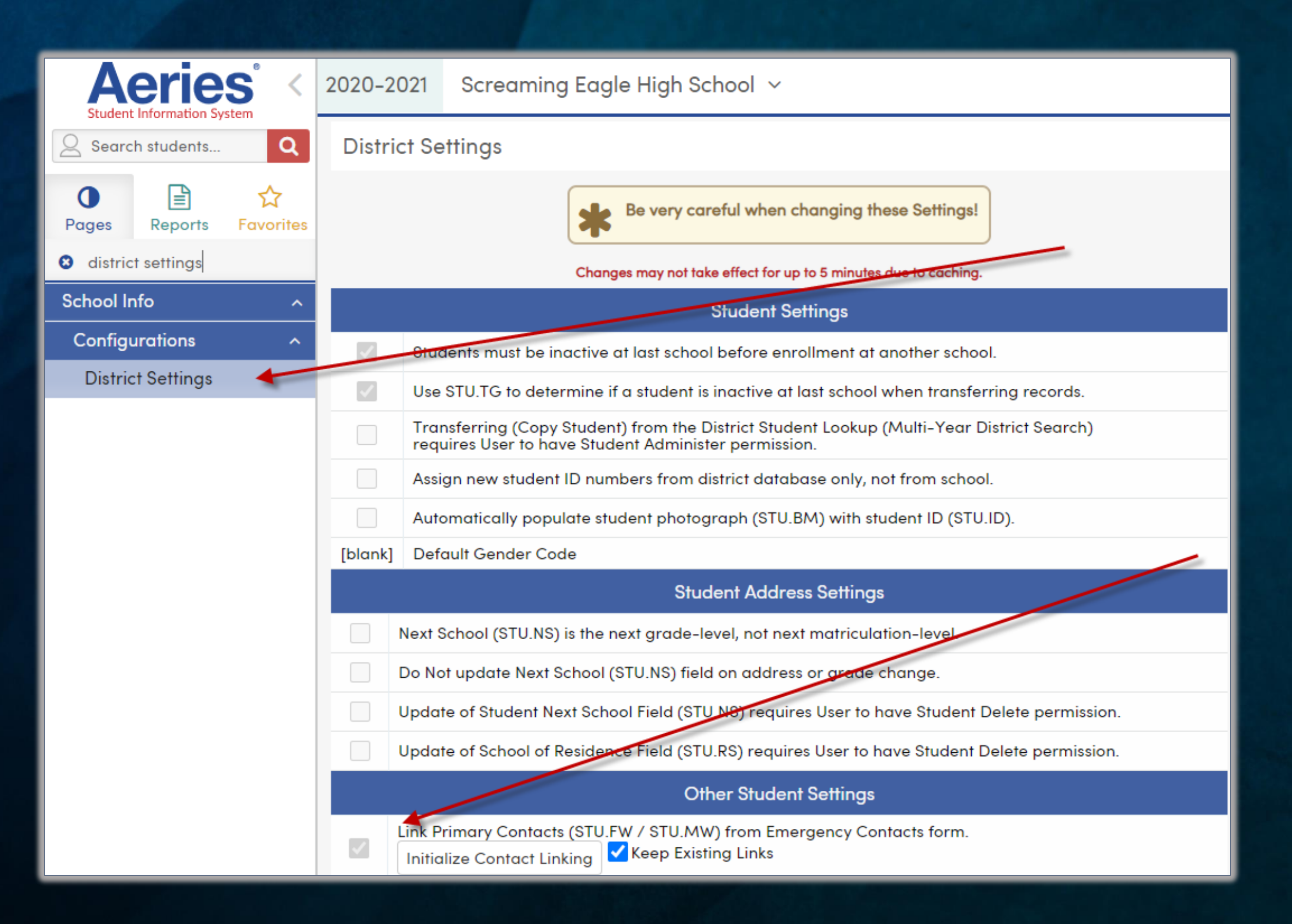

Information shared throughout this presentation is the property of Aeries Software. Information or images may not be reproduced, duplicated, or shared without the prior written consent of Aeries Software.

## Key Items-District Settings

AERIESCON

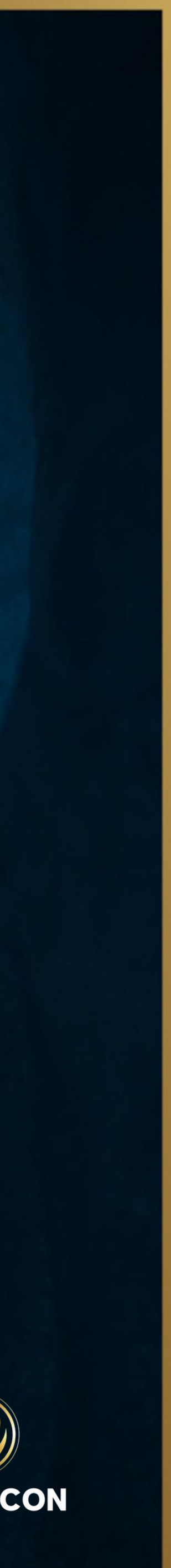

## Key Items-District Settings

#### Aeries Documentation - District Settings

#### Requirements for Portal Accounts

|       | District Settings                                                                                               |
|-------|----------------------------------------------------------------------------------------------------|
|       | Do NOT Optimize Graduation Status.                                                                              |
|       | Process Courses for Graduation Status Calculation Chronologically.                                              |
|       | Use New Career Pathways (CPW) tables instead of old "CTE Pathways (Perkins)" (CTE) table.<br>Convert CTE to CPW |
|       | Automatically Generate Staff IDs.                                                                               |
|       | Allow Transition Grade Reporting Mark Points.                                                                   |
|       | Use Advanced Discipline (DIS) Page.                                                                             |
|       | Show the Demerits field on the Assertive Discipline Page                                                        |
| 5     | Number of Offenses allowed (1-5) by Assertive Discipline record                                                 |
|       | Use Financials (Instead of Fees and Fines).                                                                     |
|       | Disable School Based Attendance Letters                                                                         |
|       | Enable ADA Weighting based on Attendance Program.                                                               |
|       | Hide the "Days with Truancies" total on the Student Attendance Page                                             |
|       | Remove Attendance Fill Periods Option: "All day code will go in every period the student has classes".          |
|       | Default State Reporting Field Highlighting to ON.                                                               |
|       | Do not display the STU.SN field in the system.                                                                  |
|       | Warn when students do not have an SSN or State Alternate ID.                                                    |
|       | Inactives School                                                                                                |
| P1,P2 | Codes Identifying Parent/Guardian in Contacts (CON.CD)                                                          |
|       | Parent Portal Only – Require First Name, Last Name, and Ed Level for Parents/Guardians.                         |
|       | Parent Portal Only – Require at least one Contact Record to be Parent/Guardian.                                 |

#### Selecting Codes to Identify Guardians

|                     | District Settings                                                                                                    |
|---------------------|----------------------------------------------------------------------------------------------------|
|                     | Do NOT Optimize Graduation Status.                                                                                                    |
|                     | Process Courses for Graduation Status Calculation Chronologically.                                                                            |
|                     | Use New Career Pathways (CPW) tables instead of old "CTE Pathways (Perkins)" (CTE) table.                                                     |
|                     | Automatically Generate Staff IDs.                                                                                                    |
|                     | Allow Transition Grade Reporting Mark Points.                                                                                                 |
|                     | Use Advanced Discipline (DIS) Page.                                                                                                    |
|                     | Show the Demerits field on the Assertive Discipline Page                                                                                      |
| 5                   | Number of Offenses allowed (1-5) by Assertive Discipline record                                                                               |
|                     | Use Financials (Instead of Fees and Fines).<br>Please note this will disable the use of "Fees" in Web and Client.                             |
|                     | Disable School Based Attendance Letters                                                                                                    |
|                     | Enable ADA Weighting based on Attendance Program.<br>Please note this will require setting up values via the Define Attendance Programs page. |
|                     | Default State Reporting Field Highlighting to ON.                                                                                             |
|                     | Do not display the STU.SN field in the system.                                                                                                |
|                     | Warn when students do not have an SSN or State Alternate ID.                                                                                  |
|                     | Inactives School                                                                                                    |
| Codes<br>P -<br>R - | Identifying Parent/Guardian in Contacts (CON.CD):<br>Parent<br>Restricted                                                                     |

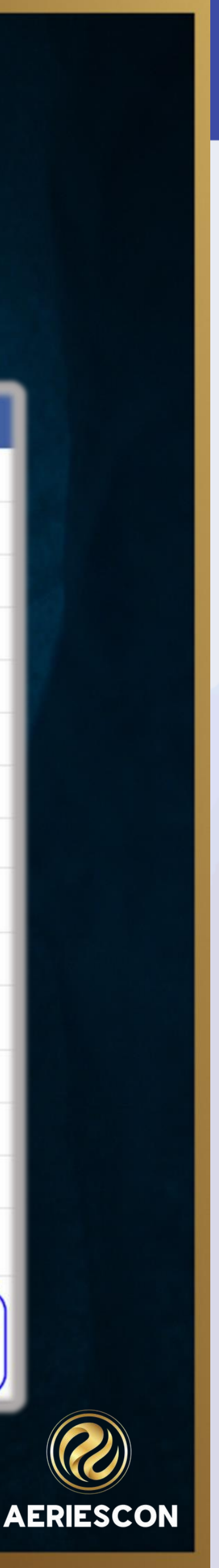

## **Contacts and CALPADS - Updates**

Beginning in 2023/2024 academic year as of 09/19/2023, the SINF extract will now include Parent Ed Levels for both Parent/Guardians submitted. The Parent Education Levels will be extracted from the Contacts (CON) table under the Ed Level field (CON.ELV).

| Enrollment Update    |                                                                                                    |
|----------------------|----------------------------------------------------------------------------------------------------|
| Identifiers          | SENR SINF SPRG SELA                                                                                                    |
| CALPADS History      | Do not extract dates in the future. ⑦ Effective date for SY 2023-2024 changes: 09/19/2023 🛱 Save                                                  |
| Fall 2               | (Parent Ed Level, Language Codes, Graduation Exemption Indicator) ③                                                                               |
| EOY                  | The effective date determines when the 2023-2024 changes will go into                                                                             |
| Direct Certification | if the CALPADS rollover date changes. This date is used as a trigger for                                                                          |
| Other Options        | in 2023–2024 academic year, as well as the new language codes.                                                                                    |
| Code Translations    | NOTE: DO NOT MODIEX this date uplace CAL PADS modifies the date in                                                                                |
| LTEL Import          | which they will be implementing the changes.                                                                                                    |
| Schools              |                                                                                                    |
| Summer ELPAC Testing | Reconciliation Data The school selection should match between the CALPADS SENP ODS extracted and the school selected in the CALPADS Extracts page |
|                      | The school selection should match between the CALFADO OLINK ODO GALIACIES UNA THE SCHOOL SELECTES IN THE CALFADO LAN GUIS                         |
|                      |                                                                                                    |
|                      |                                                                                                    |
|                      |                                                                                                    |
| imontation           | - Managing Contacts/Idontifying Guardians for SINE F                                                                                              |
|                      | - Managing Contacts/Identifying Ouardians for Sini L                                                                                              |
|                      |                                                                                                    |
|                      |                                                                                                    |

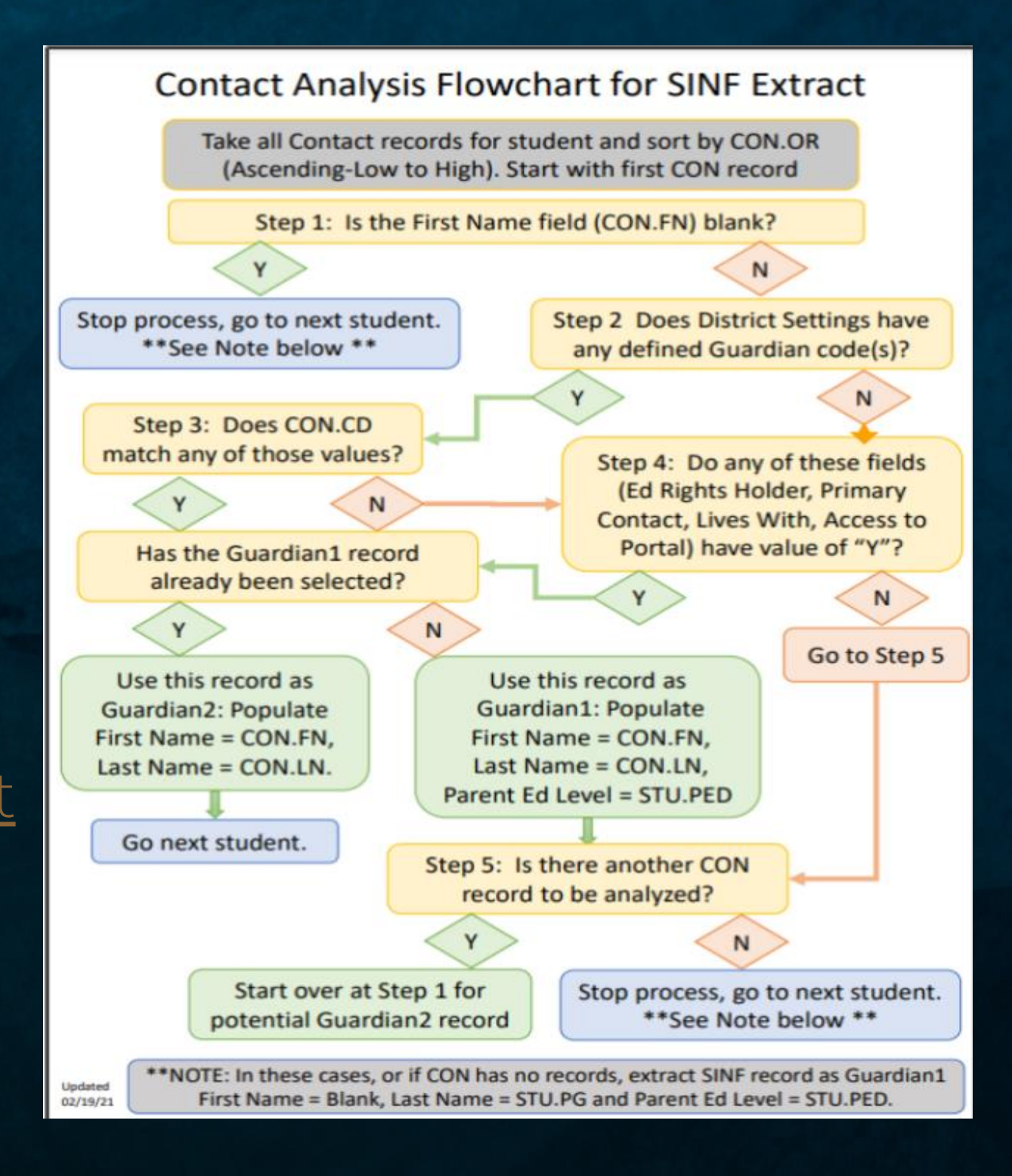

xtrac

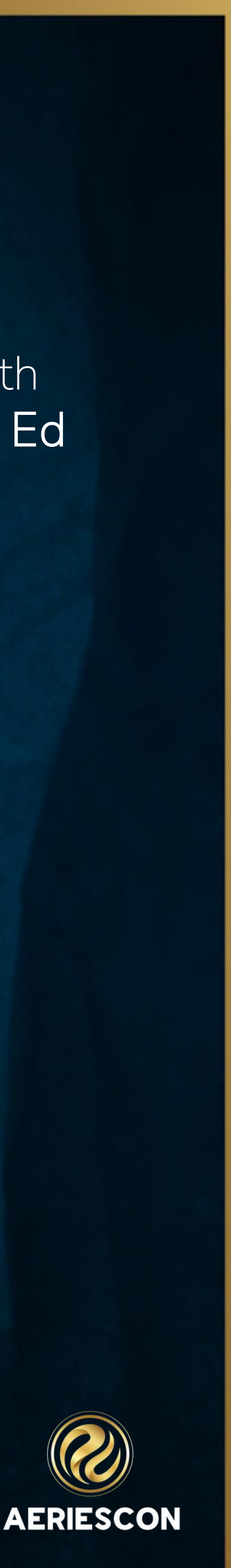

### **Best Practices**

- Ideal place to store contacts that are authorized to pick up the student
- Each student should have at least 1 contact
- First 2 contacts are usually Mother and Father (Order 1 or 2)
- Usually, only contacts with an email address will be parents/guardians
- If using a Red Flag on a specific contact for legal purposes also add a Red Flag to the Contacts page

| +<br>*<br>* | Adam Abbott<br>© 5647 Elm St, Eagle Rock (<br>Darent@aeries.com<br>Work: (777) 555-7537               |
|-------------|----------------------------------------------------------------------------------------------------|
|             | Sara Abbott<br>♀ CA<br>Mailing Name: Sara Abbott<br>SaraAbbott@example.co<br>\$ (777) 555-9448 □ Cell |
| S           |                                                                                                    |

Contacts

|                        |                            |                           | 🔁 Add                                    |
|------------------------|----------------------------|---------------------------|------------------------------------------|
| CA 99999(Work Address) | Father<br>Copy of All Mail |                           |                                          |
|                        | More Info 🗸                | OEntered Date: 11/14/2023 | OLast Updated: 7/10/2023 6:06 PM         |
|                        | Mother                     |                           |                                          |
| t                      |                            |                           |                                          |
| om                     |                            |                           |                                          |
| l: (777) 569-1498      |                            |                           |                                          |
|                        | More Info V                | @Entered Date: 11/1//2023 | <b>Olast Updated:</b> 10/26/2023 7:17 AM |
|                        | Morenno                    | Centered Dute. 17 14/2023 | Onder opdated. 10/20/20207.1/ AM         |

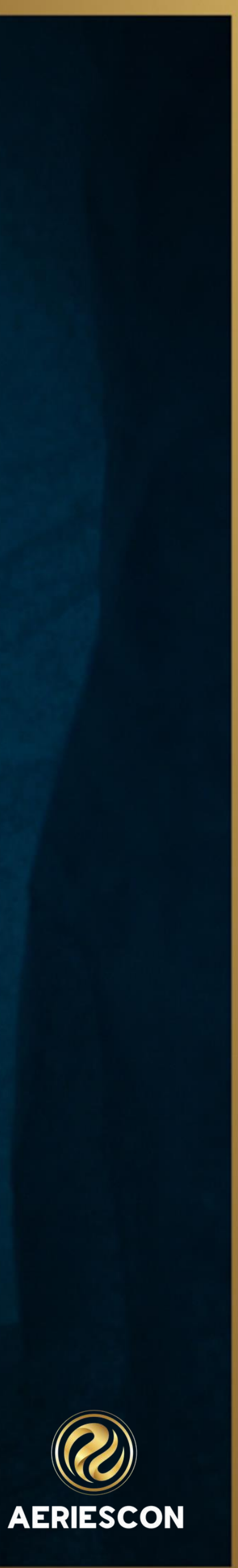

## Specific Fields And Uses

- Tables and Fields Icon will present an overlay of the tables and fields for the specific page
- The Lock field gives users the ability to lock down certain contact records so that they may not be changed in the Parent Portal.
- Lives With will copy the address from the Student Demographics page can also be used with setting for
  - Mass Assign Family Keys
  - Used in Determining which Contacts will be evaluated for CALPADS
  - Will auto-populate the contact address with the address of the student
- Aeries Documentation Mass Assign Family Keys
- Aeries Documentation Managing Contacts/Identifying Guardians for SINF Extract
- aluated for CALPADS e address of the student

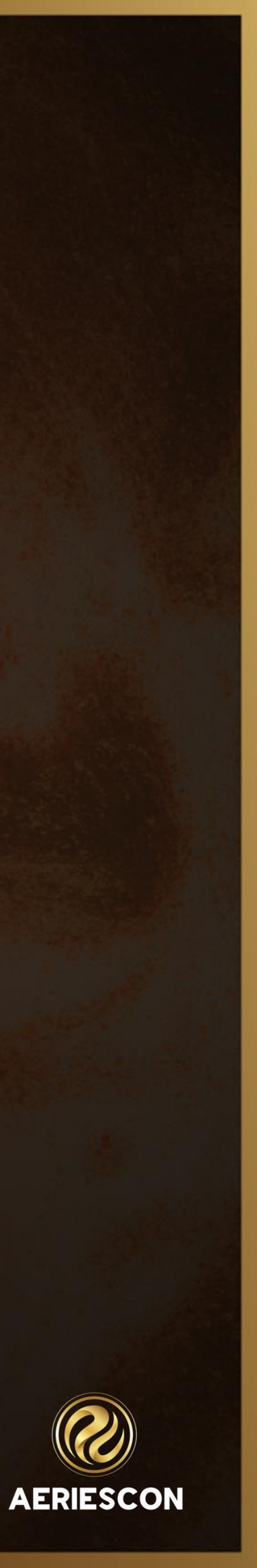

- Address Type is a State Reporting field for Texas
- student. Once turned on, the Contacts page Red Flag should also be turned on as well.

#### Relationship

- Mass Assign Family Keys
- Aeries Documentation Mass Assign Family Keys
- Aeries Documentation Managing Contacts/Identifying Guardians for SINF Extract

• The Red Flag field turns on a Red Flag for this Contact record. If used, there should be further explanation in the **Comment** field. Once turned on, this record will automatically go up to the top of the list of contacts for this

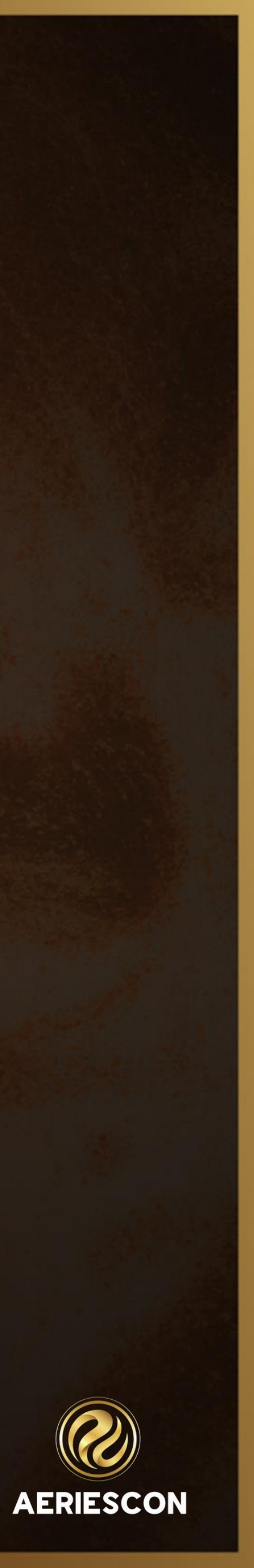

#### Primary Contact

- Mass Assign Family Keys
- Used in Determining which Contacts will be evaluated for CALPADS
- Aeries Documentation Mass Assign Family Keys
- complete the Student Data Confirmation process. Some Portal Options setup required
  - Mass Assign Family Keys
  - Update Code Table > Amount Value = 2.0
  - Used in Determining which Contacts will be evaluated for CALPADS
- Aeries Documentation Portal Options Contacts
- <u>Aeries Documentation Managing Contacts/Identifying Guardians for SINF Extract</u>

Information shared throughout this presentation is the property of Aeries Software. Information or images may not be reproduced, duplicated, or shared without the prior written consent of Aeries Software.

The Ed Rights Holder Field can be used to designate those contact(s) that are allowed to update Contacts or

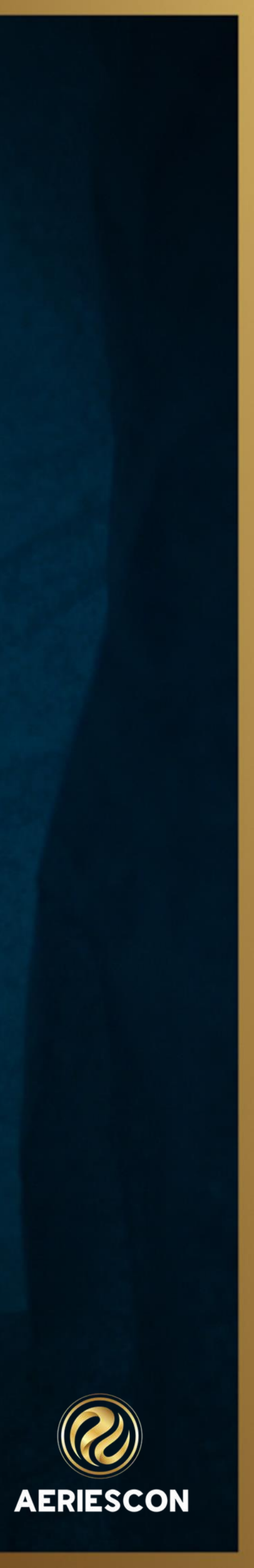

#### The Record Type-CON.CD (California Districts)

- Used to classify contact records into types-Important for CALPADS SINF Extract
- before the Contact will be allowed full access. Update Code Table
- page
- Update Code Table > Amount Value = 9.0
- Mass Assign Family Keys
- <u>Aeries Documentation Managing Contacts/Identifying Guardians for SINF Extract</u>
- <u>Aeries Documentation Limiting or Restricting Parent/Student Portal Accounts</u>
- <u>Aeries Documentation Mass Assign Family Keys</u>

Information shared throughout this presentation is the property of Aeries Software. Information or images may not be reproduced, duplicated, or shared without the prior written consent of Aeries Software.

 Field can be setup to cause a Contact to have initial restricted access, which will trigger an email to the school • Will send email to Email Address located in the "Portal Confirmation Email Address" on the School options

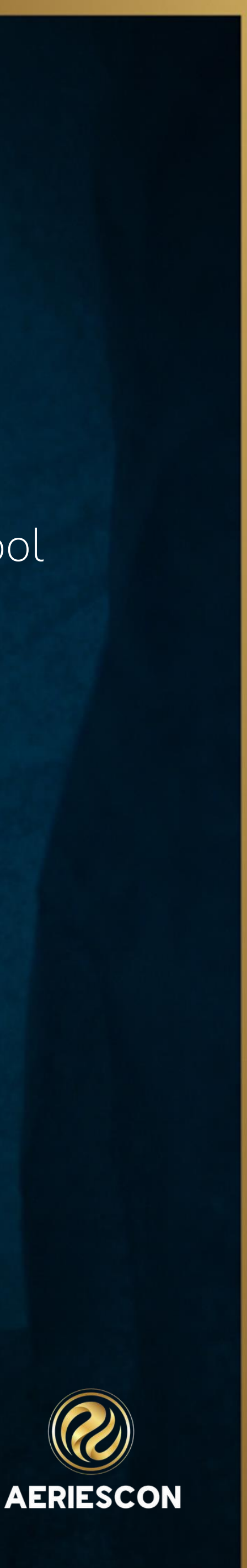

- Aeries Communications can disregard this field
  - Aeries Communications
- Attendance Notifications
  - Aeries Communications
- <u>Aeries Documentation Aeries Communications Attendance Notifications Configuration</u>

• The Notification Preferences field is only utilized by districts using Aeries Communications. Districts not using

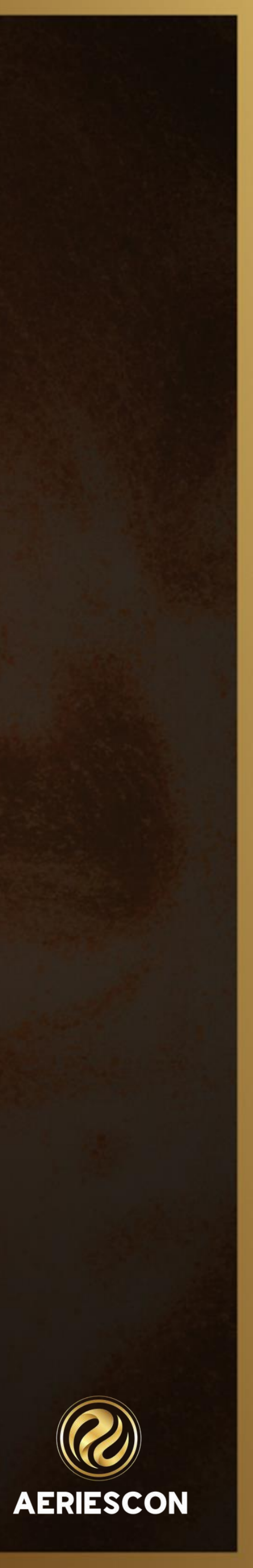

- The Mail Tag field can be set for duplicate mailing for parents/guardians living in at a different address.
  - District Attendance Letters
- Aeries Documentation District Attendance Letters
- Contact Order This Field is automatically populated in the order the contact is created but can be modified A contact record that is Red Flagged will automatically move to the top Used in Determining which Contacts will be evaluated for CALPADS Aeries Documentation – Managing Contacts/Identifying Guardians for SINF Extract

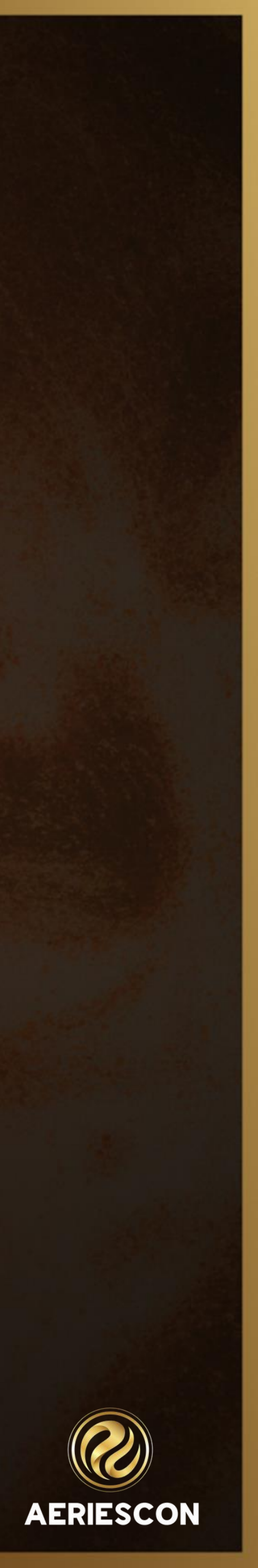

- Demographics page
  - Aeries Communication
- Aeries Documentation Aeries Communications Mapping

#### The Education Level-CON.ELV

- Extract
- Aeries Documentation Managing Contacts/Identifying Guardians for SINF Extract

• The Corr Lang field allows a contact to have a different Correspondence Language than what appears on the

Same values as Parent Ed Level on the Student Demographics page-STU.PED-Important for CALPADS SINF

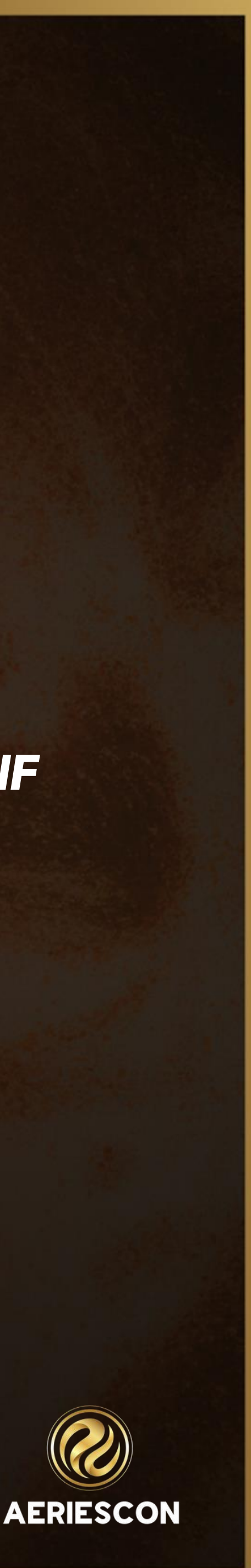

- these 2 fields have more limited functionality
  - Auto Create Portal Accounts
  - Used in Determining which Contacts will be evaluated for CALPADS
- Aeries Documentation Automated Portal Account Creation
- dropdown menu choices
  - Many fields dropdown choices can be setup using the Code Table.
  - The User Fields can be captions can be customized!
- Aeries Documentation Define Custom Captions
- <u>Aeries Documentation Define Custom Captions Video</u>

• Portal? If Auto Create Parent Portal Accounts is turned on, the Email Address and Portal? field used together will trigger the creation of a new Parent Portal account. If Auto Create Parent Portal Accounts is not turned on,

• U1 to U8 fields can be used to tag contacts for whatever reason desired. Code Table setup is required for

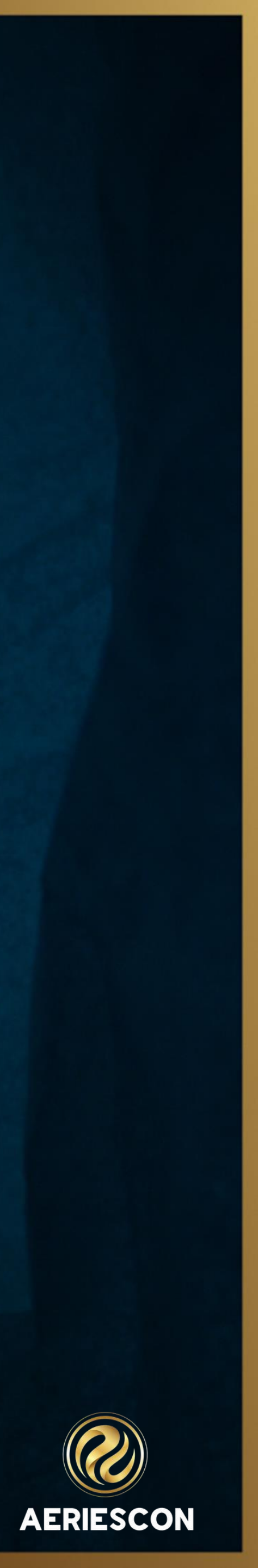

## **Reducing Redundant Data Entry**

Copy/Paste Contact records to other students/siblings

#### Link Contact phone numbers to the Student Demographics page-Requires enabling on your District Settings page

Parent/Guardian

M/M A Aadasian

Some College (12)

Information shared throughout this presentation is the property of Aeries Software. Information or images may not be reproduced, duplicated, or shared without the prior written consent of Aeries Software.

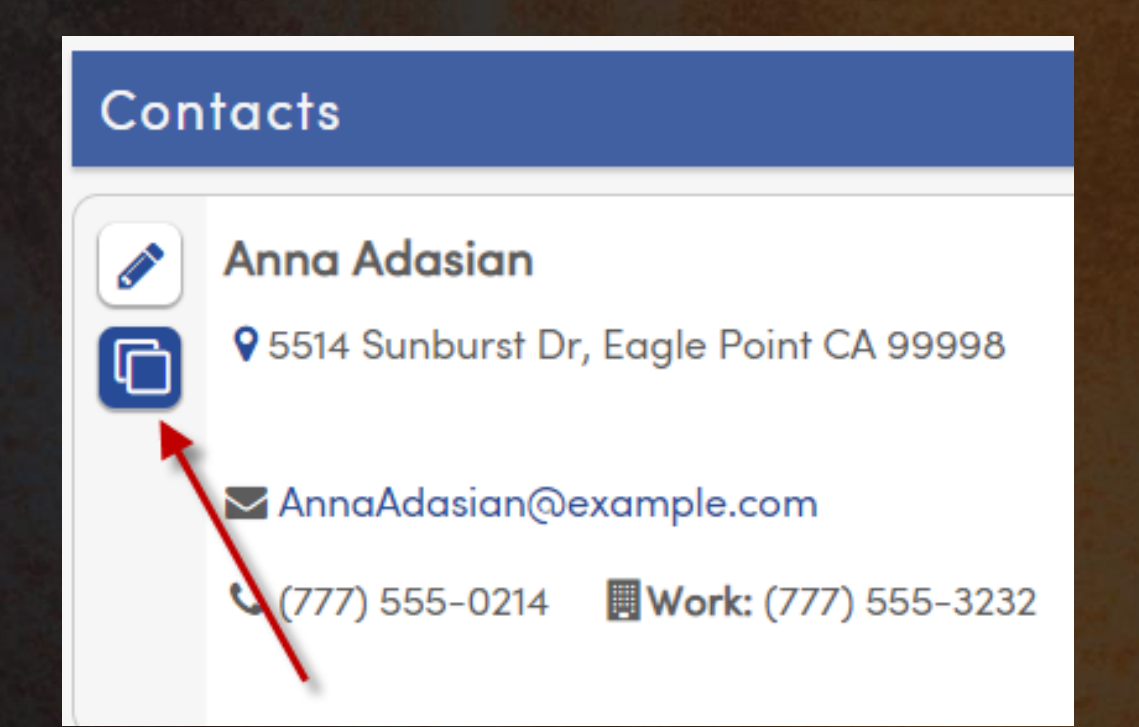

| Telephone |                    |                |  |  |  |
|-----------|--------------------|----------------|--|--|--|
|           | Primary:           | (777) 555-0214 |  |  |  |
| *         | Primary Contact 1: |                |  |  |  |
|           | Primary Contact 2: |                |  |  |  |

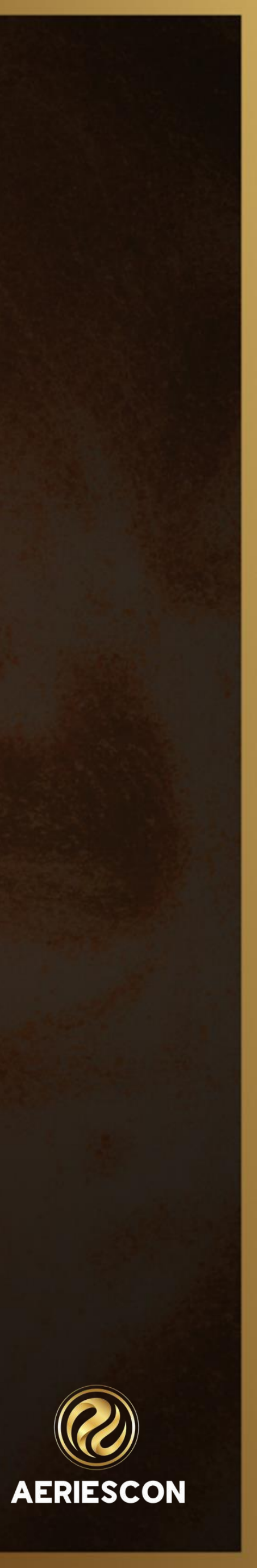

## Helpful Hint and Sample Query

#### • Remember your Waffle Icon will assist with your Contact Table/Fields

| 2020-2021      | Eagle Unified School District 🗸 |                                |           |  |  |  |  |  |
|----------------|---------------------------------|--------------------------------|-----------|--|--|--|--|--|
| Contacts (New) |                                 |                                |           |  |  |  |  |  |
| G              | Robert Aadasian 🗸 🛛 🥹           |                                |           |  |  |  |  |  |
|                | School                          | Golden Eagle Elementary School | Grade     |  |  |  |  |  |
| 1251           | Student ID                      | 99000001                       | Age       |  |  |  |  |  |
|                | State Student ID                | 0099000001                     | Gender    |  |  |  |  |  |
|                | Status Tag                      | Active                         | Birthdate |  |  |  |  |  |

| Edit Contac       | ct .                 |                          |               |                             |                |                    |            |                  | CON.LK                  |
|-------------------|----------------------|--------------------------|---------------|-----------------------------|----------------|--------------------|------------|------------------|-------------------------|
| Prefix Last Nar   | ne                   | First Name               |               | Middle Name                 | Suffix M       | lailing Name       | l.         | Verif Date       |                         |
| CON.PF            | CON.LN               | Robert CC                | ON.FN         | CON.MN                      | CON.SF         | СС                 | N.NM       | cc               | N.VDT                   |
| A Lives With?     | <b>♀</b> Address     |                          | City          |                             | State          | Zip Code           | ZipExt     | Address Type     | Red Flag                |
| CON.LW            |                      | CON.AD                   |               | CON.CY                      | CON.ST         | CON.ZC             | CON.ZX     | CON.AT           | CON.RF                  |
| Relationship      | ★ Primary<br>Contact | ୍ରି Ed Rights<br>Holder? | Code          | Notification<br>Preferences | n Atte<br>Noti | ndance<br>fication | 🜢 Mail Tag | Contact<br>Order | Enrolled the<br>Student |
| CON.RL            | CON.PC               | CON.ERH                  | CON.CD        | CON.NP                      | cc             | ON.AN              | CON.MT     | CON.OR           | CON.ES                  |
| - Telephone       |                      | Work Phone               | Extn          | 🛛 Mobile Phone              |                | Pager              |            | Q Corr           | Lng                     |
| CON.T             | L                    | CON.WP                   | CON           | WX CON                      | СР             |                    | CON.PA     |                  | CON.CL                  |
| Birthdate         |                      | TB Test Status           | TB Test Ex    | piration                    | Fingerprin     | t Status           | Fi         | ngerprint Date   |                         |
| CON.              | BD                   | CON.TB                   |               | CON.TBE                     |                | CON.FP             |            | CON.             | FPD                     |
| Email Address     |                      | 🖵 Portal?                | Employer Name | En                          | nployer Locati | on                 | Occ        | upation          |                         |
| CON.EM C          |                      | CON.AP                   | CON.ENM       |                             | CON.ELC        |                    | CON.OC     |                  |                         |
| User 1            | User 2               | User 3                   | Use           | or 4 User                   | 5              | User 6             | U          | ser 7            | User 8                  |
| CON.U1            | CON.U2               | CON.U3                   | CON           | I.U4 CON.                   | U5             | CON.U6             | co         | ON.U7            | CON.U8                  |
| dditional Contact | 1                    |                          |               | Additional C                | ontact 2       |                    |            |                  |                         |
| CON.              | CT1                  | c                        | ON.CN1        |                             | CON.CT2        |                    |            | CON.CN2          |                         |
| dditional Contact | 3                    |                          |               | Additional C                | ontact 4       |                    |            |                  |                         |
| CON.              | СТЗ                  | с                        | ON.CN3        |                             | CON.CT4        |                    |            | CON.CN4          |                         |

|   |                |                     | Trac          | ey Berry 🗸 🗾    | ▦   |
|---|----------------|---------------------|---------------|-----------------|-----|
|   |                |                     |               |                 | :   |
| _ | General Contac | t Addt'l Info F     | lags 1 Progra | ms 0 User Codes | ^   |
|   | 6 1            | ſeacher             |               | Hal             | еу  |
|   | 12 L           | anguage Fluency     |               | English Or      | nly |
|   | Male           | CorrLng / RptgLng   |               | English / Engli | sh  |
| e | 5/17/2008      | nterdistrict Status |               |                 |     |
|   |                |                     |               |                 | _   |

Mother/Father Without Email \*\*\*May need to adjust to your District Relationship codes\*\*\* LIST STU CON STU.ID STU.LN STU.FN CON.LN CON.FN CON.EM CON.RL CON.RL? IF CON.EM = " " AND ( CON.RL = 10 OR CON.RL = 11 )

LIST STU CON STUID STULN STUFN CONLIN CONFN CONEM CONRL CON.RL? CONLW CONERH CONPC IF CONERH = "N" AND ( CON.RL = 10 OR CON.RL = 11 )

LIST STU CON STU.NM STU.ID CON.FN CON.LN CON.NM CON.CD CON.ERH CON.PC CON.LW CON.AP CON.ELV

Remember to check our Knowledge Base Website for more helpful Queries <u>Aeries Documentation – Query Bank</u>

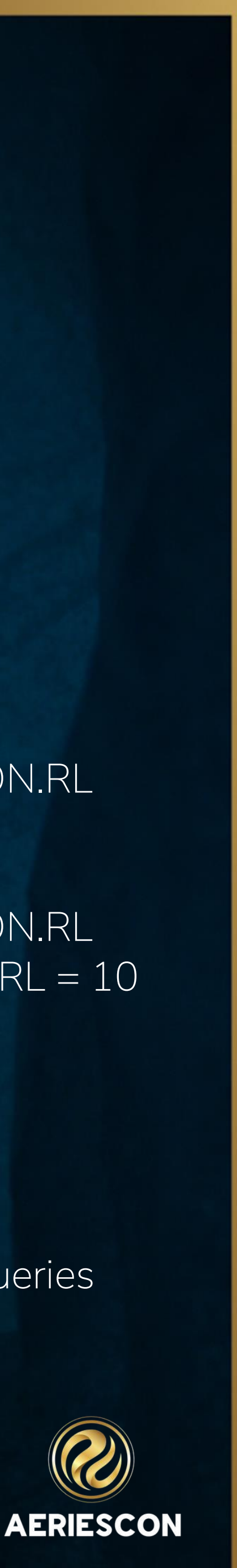

# THANK YOU!

Please take a moment to complete our session survey.

http://surveys.aeries.com/s3/AeriesCon-Session-Feedback-Survey-Spring-2024

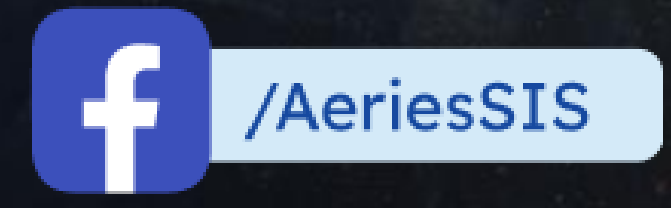

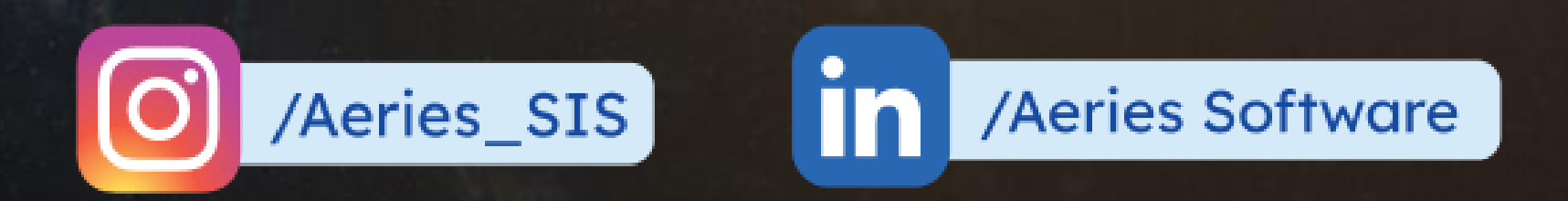

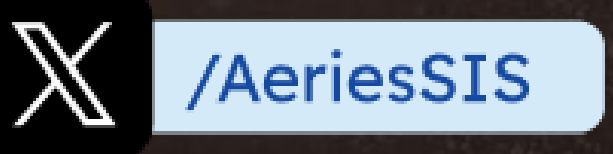

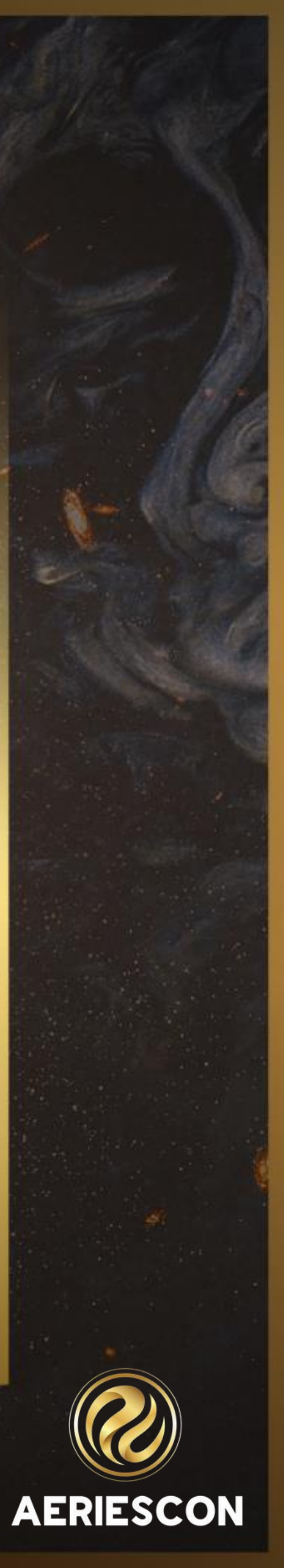

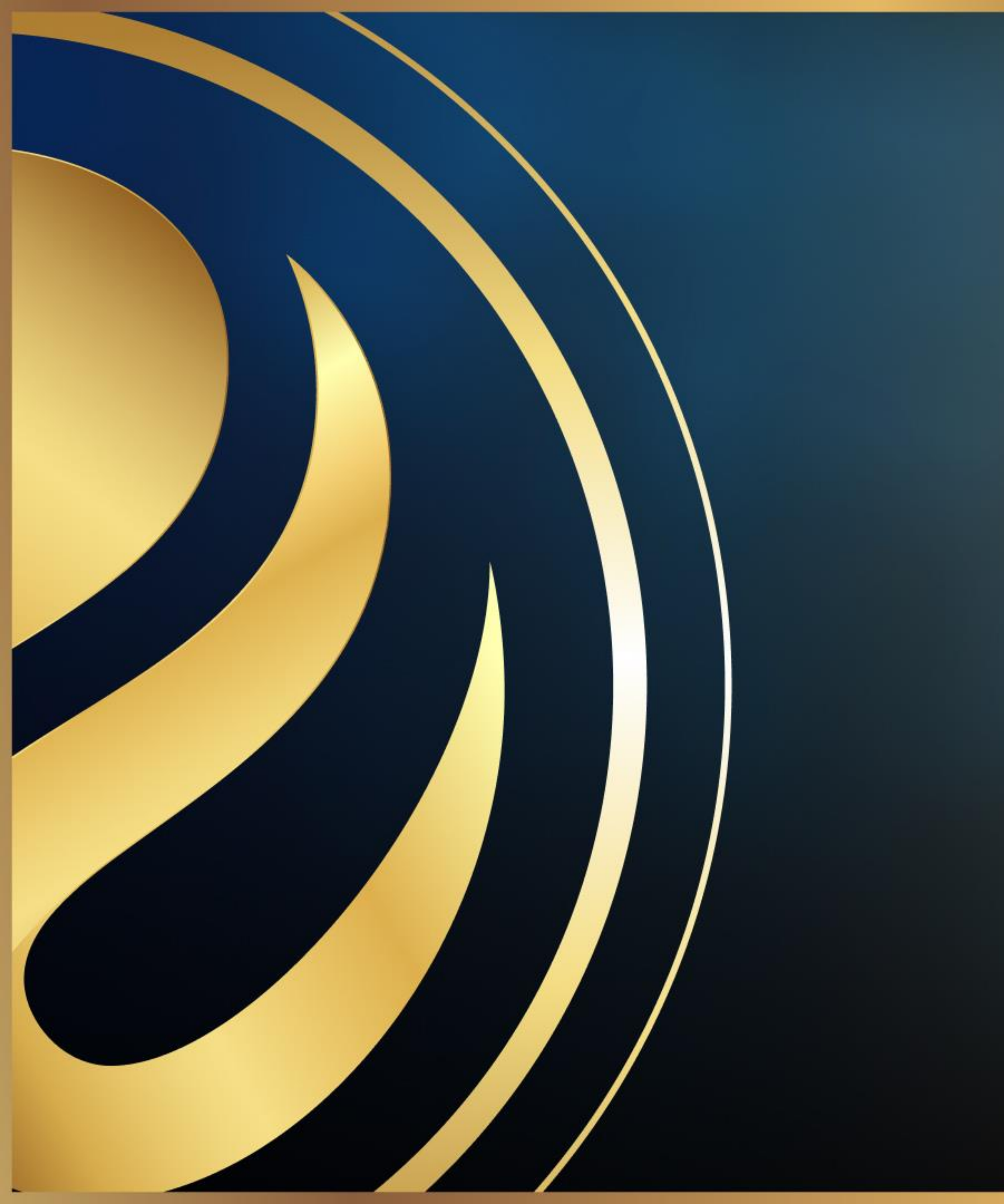

# Share your Feedback:

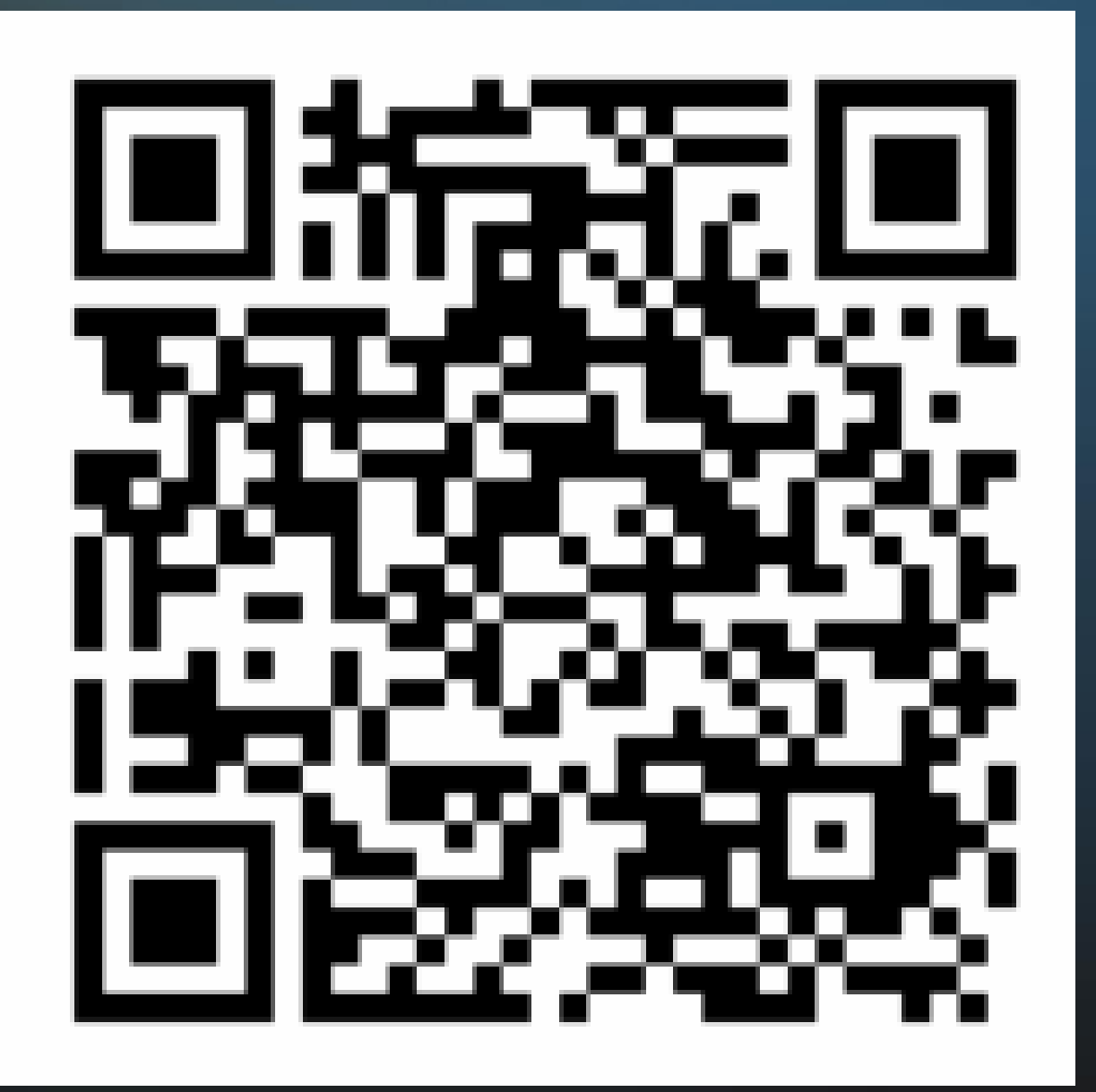

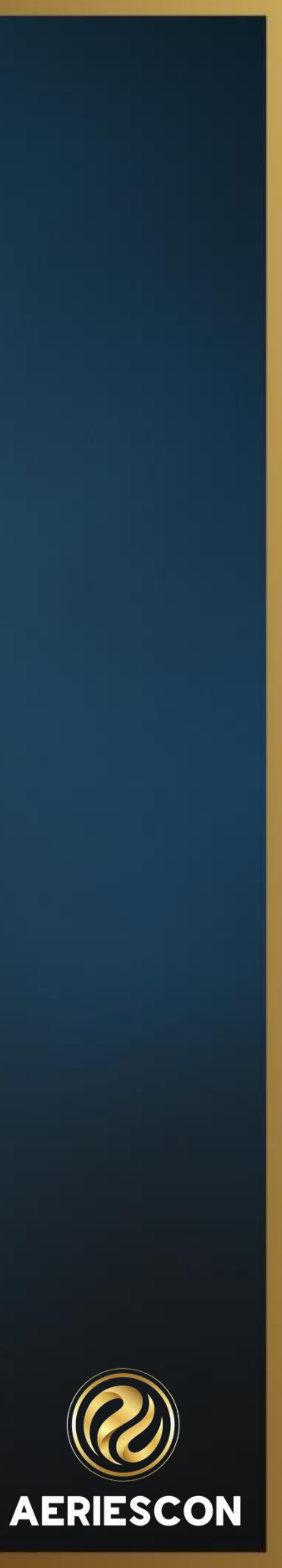